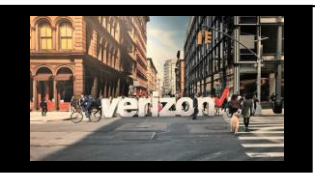

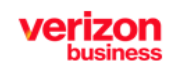

## **Things to Know**

### What's Changing:

- 1. The Login Screen for ALL VPS related portals
- 2. Username and Password will be displayed on a separate page
- 3. Secret question and answer will be replaced by an email verification link

#### What's NOT Changing:

1. Existing user credentials

## **Account Login**

### From the Verizon Partner Solutions Homepage:

- 1. Click Login
- 2. Enter your User ID
- 3. Select Remember User ID (optional)
- 4. Click Continue

| business         Vertor Partner Solutions         Log in         to your Verizon Partner Solutions account         User ID         2         3       Remember User ID         Iforgot my User                    | verizon                   | Products Resources ContactUs Insights | Log In Search Verizon |
|----------------------------------------------------------------------------------------------------|---------------------------|---------------------------------------|-----------------------|
| Action Partner Solutions          Log in         to your Verizon Partner Solutions account         User ID       2         3       Remember User ID       Iforgot my User         Extended       Iforgot my User | business                  |                                       |                       |
| Verizon Partner Solutions         Log in         to your Verizon Partner Solutions account         User ID       2         3       Remember User ID       Iforgot my Use         Continue                        | Verizon Partner Solutions |                                       |                       |
| Log in         to your Verizon Partner Solutions account         User ID         2         3         Remember User ID         Iforgot my Use                                                                     | Verizon Partn             | er Solutions                          |                       |
| Log in         to your Verizon Partner Solutions account         User ID       2         3       Remember User ID       Iforgot my Use         Log in         Iforgot my Use                                     |                           |                                       |                       |
| Log in         to your Verizon Partner Solutions account         User ID       2         Bremember User ID       I forgot my Use         Continue                                                                |                           |                                       |                       |
| to your Verizon Partner Solutions account User ID 2 3 Remember User ID Iforgot my Use Continue                                                                                                    |                           | Login                                 |                       |
| 3 Remember User ID I forgot my Use                                                                                                    |                           | to your Vorizon Partner So            | lutions account       |
| 3 Remember User ID I forgot my Use                                                                                                    |                           |                                       |                       |
| Remember User ID     Iforgot my User      Continue                                                                                                    |                           | User ID                               | 2                     |
| Remember User ID     Iforgot my Use      Continue                                                                                                    |                           |                                       |                       |
| Continue                                                                                                    |                           |                                       |                       |
| Continue                                                                                                    |                           | 2 Demomber Hear ID                    | I forget my lloor l   |
| Continue                                                                                                    |                           | 3 Remember User ID                    | I forgot my User I    |
| Continue                                                                                                    |                           | 3 Remember User ID                    | I forgot my User I    |
|                                                                                                    |                           | 3 Remember User ID                    | I forgot my User I    |
|                                                                                                    |                           | 3 Remember User ID                    | I forgot my User      |

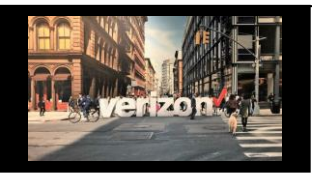

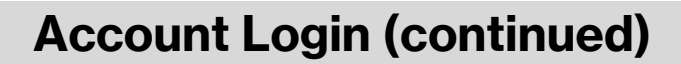

From the Login Page:

- 1. Enter the **Password**
- 2. Click "Show" to display the password entered (optional)
- 3. Select "Make this my default login method" (optional)
- 4. Select Change User ID (optional)
- 5. Click Login

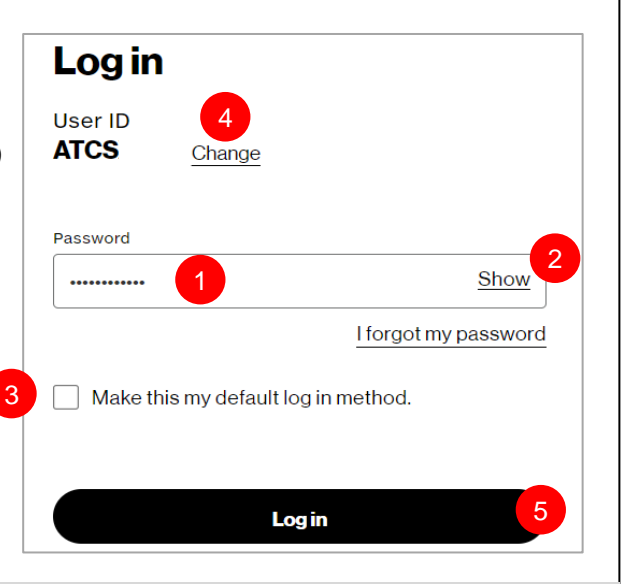

## **Account Verification**

- 1. Select login preference
- Choose the account verification delivery method (default method is email)
- 3. Check or Uncheck "Remember this Device" (optional)
- 4. Click Continue
- Check email to access the Verification link to allow or deny access (first time login or unrecognized device)
- 6. Select resend verification link (if needed)
- 7. Change the selected email address (optional)

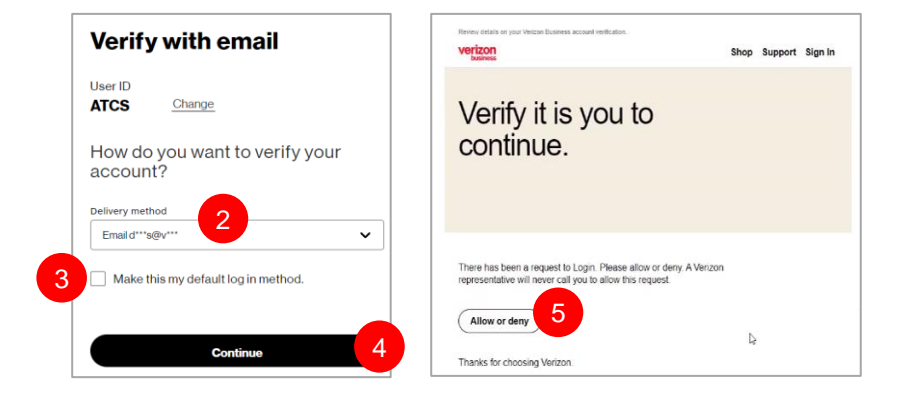

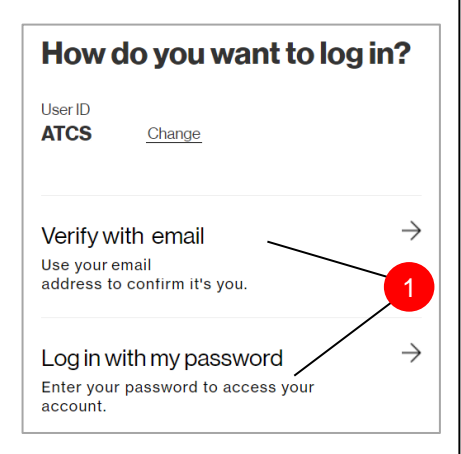

| Your verification link was sent                                                                                                    |
|----------------------------------------------------------------------------------------------------|
| User ID ATCS Change                                                                                                    |
| Check your email and use the verification link to continue<br>logging in to your account<br>d***s@v*** <u>Change</u> 7<br>This link will expire in <b>1</b> 2 unutes. |
| Resend verification link 6                                                                                                    |
| I didn't receive a verification link                                                                                                    |

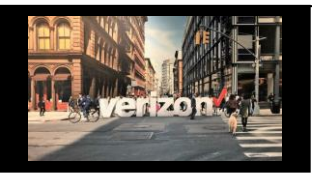

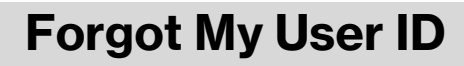

#### From the Login Page:

- 1. Select "I forgot my User ID"
- Enter the email address associated to the User ID (any issues, contact: connectivity.management.team@one.verizon.com)
- 3. Enter "Captcha" based on the image displayed
- 4. Click refresh image (if needed)
- 5. Click Continue

- 6. Select the User ID (if applicable)
- 7. Click Continue

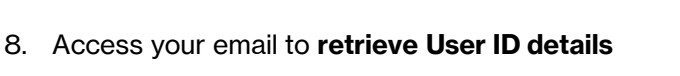

9. Click Login

|               | Login                                                                                                    |
|---------------|----------------------------------------------------------------------------------------------------|
|               | to your Verizon Partner Solutions account                                                                                        |
|               | User ID                                                                                                    |
| es,           |                                                                                                    |
| n)            | Remember User ID I forgot my User ID                                                                                             |
|               |                                                                                                    |
|               | Continue                                                                                                    |
|               | Forgot User ID                                                                                                    |
|               | Please enter the required information below so we may retrieve your User                                                         |
|               | - 2                                                                                                    |
|               | WFFXBW NN                                                                                                    |
|               | 4 Refresh Image<br>Type the characters from the layer image                                                                      |
|               | WFFXBWNN 3                                                                                                    |
|               | 5 Continue Cancel                                                                                                    |
|               |                                                                                                    |
|               |                                                                                                    |
| Forgo         | ot my Select a User ID you are                                                                                                   |
| Jser          | trying to retrieve                                                                                                    |
| ser ID will b | e sent to your Email address                                                                                                    |
|               | 6 Axxxx4                                                                                                    |
| You ma        | y be asked to select your id if you                                                                                              |
| have m        | ore than one                                                                                                    |
|               |                                                                                                    |
|               | Continue 7                                                                                                    |
|               |                                                                                                    |
|               |                                                                                                    |
|               | Your User ID is sent tij voocooove@vertzon.com                                                                                   |
|               | riease continue to Sign-in.                                                                                                    |
|               | Continue 7                                                                                                    |
|               |                                                                                                    |
|               |                                                                                                    |
|               | verizon                                                                                                    |
|               | You are receiving this email because you have initiated a process to identify your<br>Userid to the Verizon Wholesale Portal.    |
|               | Here is your UserId: AG BELL                                                                                                    |
| 9             | LOGIN >. Thank you.                                                                                                    |
| T             |                                                                                                    |
|               |                                                                                                    |
|               | jannere energisteren un Beil E 14005.<br>Verlam is dedicated to protecting your privacy. Please read our <u>Physics Patier</u> . |
| -             |                                                                                                    |

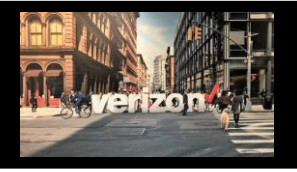

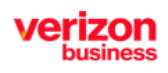

|                                   |                                                                                                    | Forgot My P                                                                                    | assword                                                                                                    |
|-----------------------------------|----------------------------------------------------------------------------------------------------|------------------------------------------------------------------------------------------------|----------------------------------------------------------------------------------------------------|
| Fro<br>1.<br>2.<br>3.<br>4.<br>5. | m the Login Page:<br>Enter "User ID"<br>Click Continue<br>Select "I forgot my password"<br>Enter Captcha<br>Click Continue | Log in<br>User ID<br>ATCS Change<br>Password<br>Password<br>Make this my default log in method | A<br>Substitution of the capacity of the capacity of the capaci |
| 1.<br>2.                          | Choose the <b>account verification</b><br>Check email to access the <b>Verifi</b>                                          | n delivery method (defaul<br>ication link to allow or de                                       | t method is email)<br><b>ny access</b> (first time login or                                                                                                    |
| 3.                                | unrecognized device)<br>Select <b>resend verification link</b> (i                                                          | f needed)                                                                                      | Your verification link was sent.<br>Check your email and use your verification link to continue logging in                                                                                                    |
| 4.<br>5                           | Enter password reset details                                                                                               | Verific it is you to                                                                           | to your account.<br>This verification link will expire in 15 minutes.                                                                                                    |

5.

| Enter Login credentials                                         | verify it is you to continue.                                                                                                    | C                                                                                                    |
|-----------------------------------------------------------------|----------------------------------------------------------------------------------------------------|----------------------------------------------------------------------------------------------------|
| Verizon                                                         |                                                                                                    |                                                                                                    |
| Let's reset your password                                       | There has been a request to Reset your personnt. Presses allow or damy. A<br>Vention representative will rever call you to able this request.                                                                                                    | Resend verification link                                                                                                    |
| Veil send a verification link so you can veility your identity. | Let's reset your pass         Kee in mind. You cart use your previous picked and the your previous picked and the your previous picked and the your previous picked and the your previous picked and the your picked and the your pic | ssword assesseds or your User ID to your Verizon Partner Solutions account user ID ATCS Remember User ID I forpot my User ID Cancel |